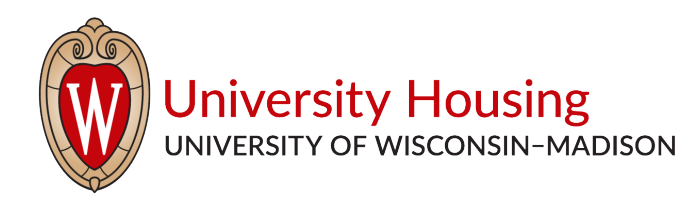

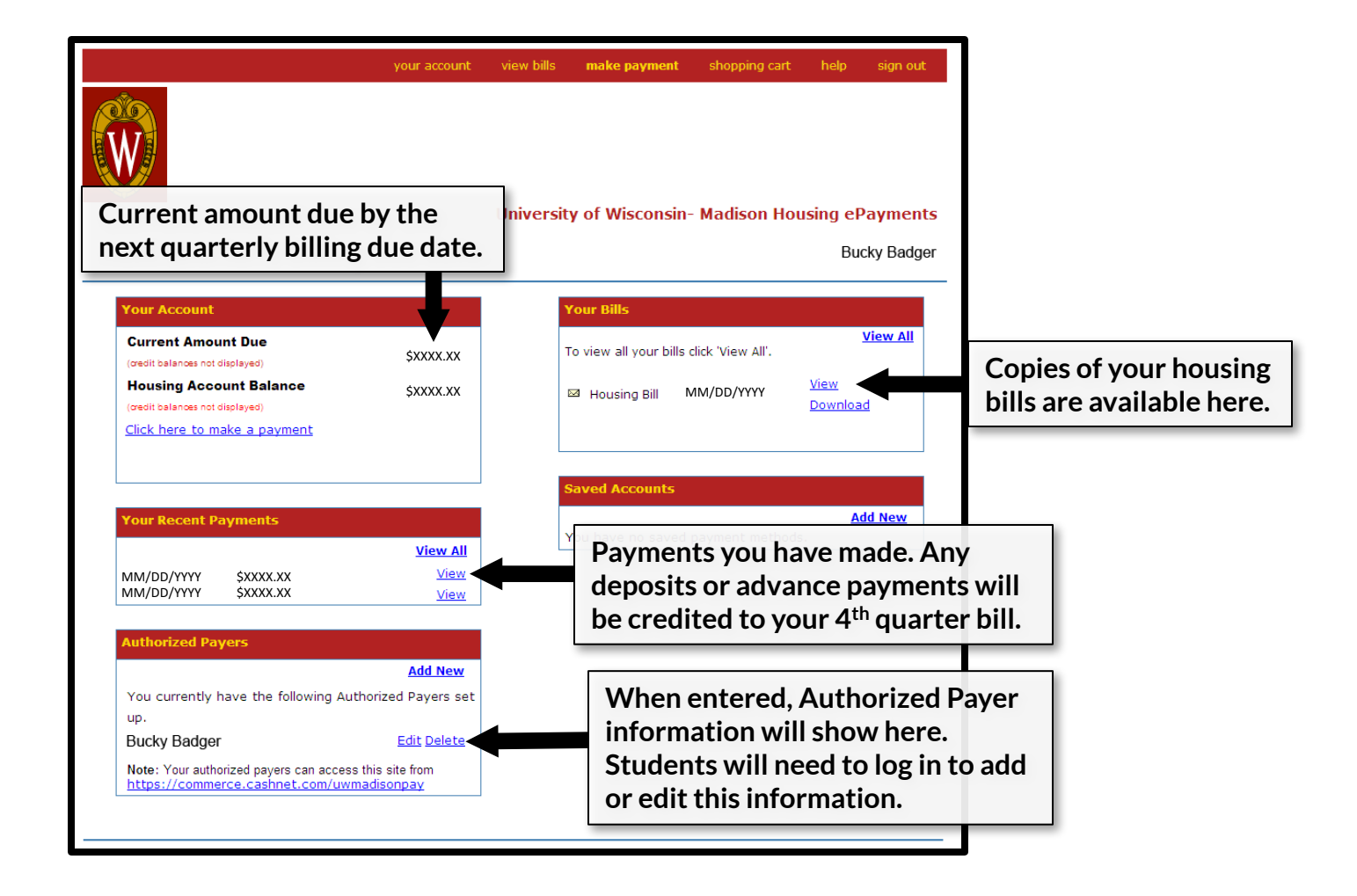

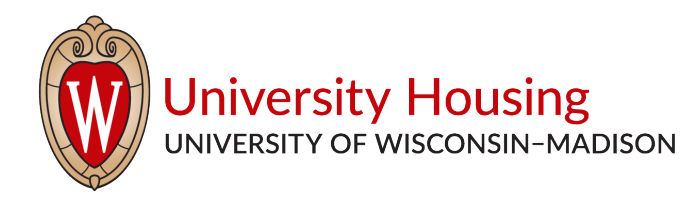

| your                                                           | account               | view bills                                                              | make payment                                                              | shopping cart                                                     | help                            | sign out                         |
|----------------------------------------------------------------|-----------------------|-------------------------------------------------------------------------|---------------------------------------------------------------------------|-------------------------------------------------------------------|---------------------------------|----------------------------------|
|                                                                |                       | University                                                              | v of Wisconsin-                                                           | Madison Hou                                                       | ising ef                        | Payments                         |
|                                                                |                       |                                                                         |                                                                           |                                                                   | Bu                              | cky Badger                       |
| Payment is currently due for the following charges<br>account: | s which h             | nave been bill                                                          | ed to your                                                                |                                                                   |                                 |                                  |
| Housing Room Charges - Academic Year                           |                       |                                                                         | \$XXXX.XX                                                                 |                                                                   |                                 |                                  |
| You may also make a payment for:                               | W<br>ne<br>(no<br>cre | hen you are<br>ed either ba<br>( <i>fee</i> ) or a Vis<br>edit or debit | ready to make a<br>nk account info<br>a, MasterCard,<br>card (service fee | payment, clicl<br>rmation for an<br>Discover, or Ar<br>assessed). | k here. `<br>electro<br>nerican | You will<br>nic check<br>Express |

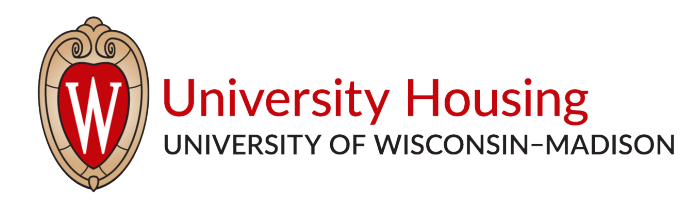

|                                                           | your account      | view bills                     | make payment                         | shopping cart                        | help                | sign out           |
|-----------------------------------------------------------|-------------------|--------------------------------|--------------------------------------|--------------------------------------|---------------------|--------------------|
|                                                           |                   | University                     | y of Wisconsin-                      | Madison Hou                          | sing eF             | Payments           |
|                                                           |                   |                                |                                      |                                      | В                   | ucky Badger        |
| HOME                                                      |                   |                                |                                      |                                      |                     |                    |
| Payment Amount: \$XXXX.XX                                 | Click<br>need     | here to add<br>either bank     | the quarterly b<br>account inform    | ill to your bask<br>nation for an el | ket. You<br>ectroni | ı will<br>ic check |
| Current Amount Due \$XXXX.XX<br>Account Balance \$XXXX.XX | (no fee<br>credit | e) or a Visa,<br>t or debit ca | MasterCard, Di<br>rd (service fee as | scover, or Ame<br>sessed).           | erican E            | xpress             |
| To pay for this item, click the button below.             |                   |                                |                                      |                                      |                     |                    |
| Add to                                                    | Basket            |                                |                                      |                                      |                     |                    |
|                                                           |                   |                                |                                      |                                      |                     |                    |

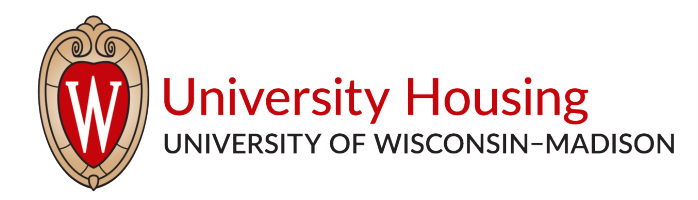

|                                                                                                    | your account                                                    | view bills                                        | make pa   | <b>ryment</b> sh | opping cart | help      | sign out  |
|----------------------------------------------------------------------------------------------------|-----------------------------------------------------------------|---------------------------------------------------|-----------|------------------|-------------|-----------|-----------|
|                                                                                                    |                                                                 | University                                        | y of Wise | consin- Ma       | ıdison Hou  | ısing eP  | ayment    |
|                                                                                                    |                                                                 |                                                   |           |                  |             | Βι        | icky Badg |
| Your Shopping Cart                                                                                                    |                                                                 |                                                   |           |                  |             |           |           |
| Housing Room Charges - Academic Year                                                                                                    |                                                                 |                                                   | Edit      | Delete           |             | \$XXXX.XX |           |
| Hodsing Room charges - Academic rear                                                                                                    |                                                                 |                                                   | Lunc      | Total Am         | ount        | \$\$\$    | (X        |
| Review what you have added to<br>then click here to proceed to ch<br>either bank account informatio<br>(no fee) or a Visa, MasterCard, D | the shoppin<br>leckout. You<br>n for an elect<br>Discover, or A | g cart and<br>will need<br>ronic check<br>merican | <b>x</b>  |                  |             | Checko    | ut        |

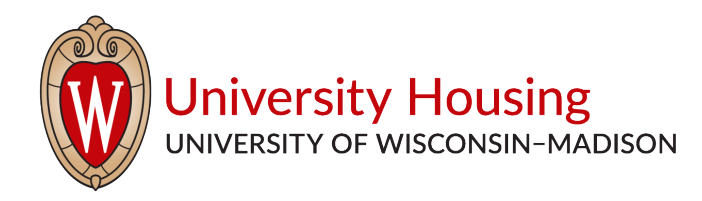

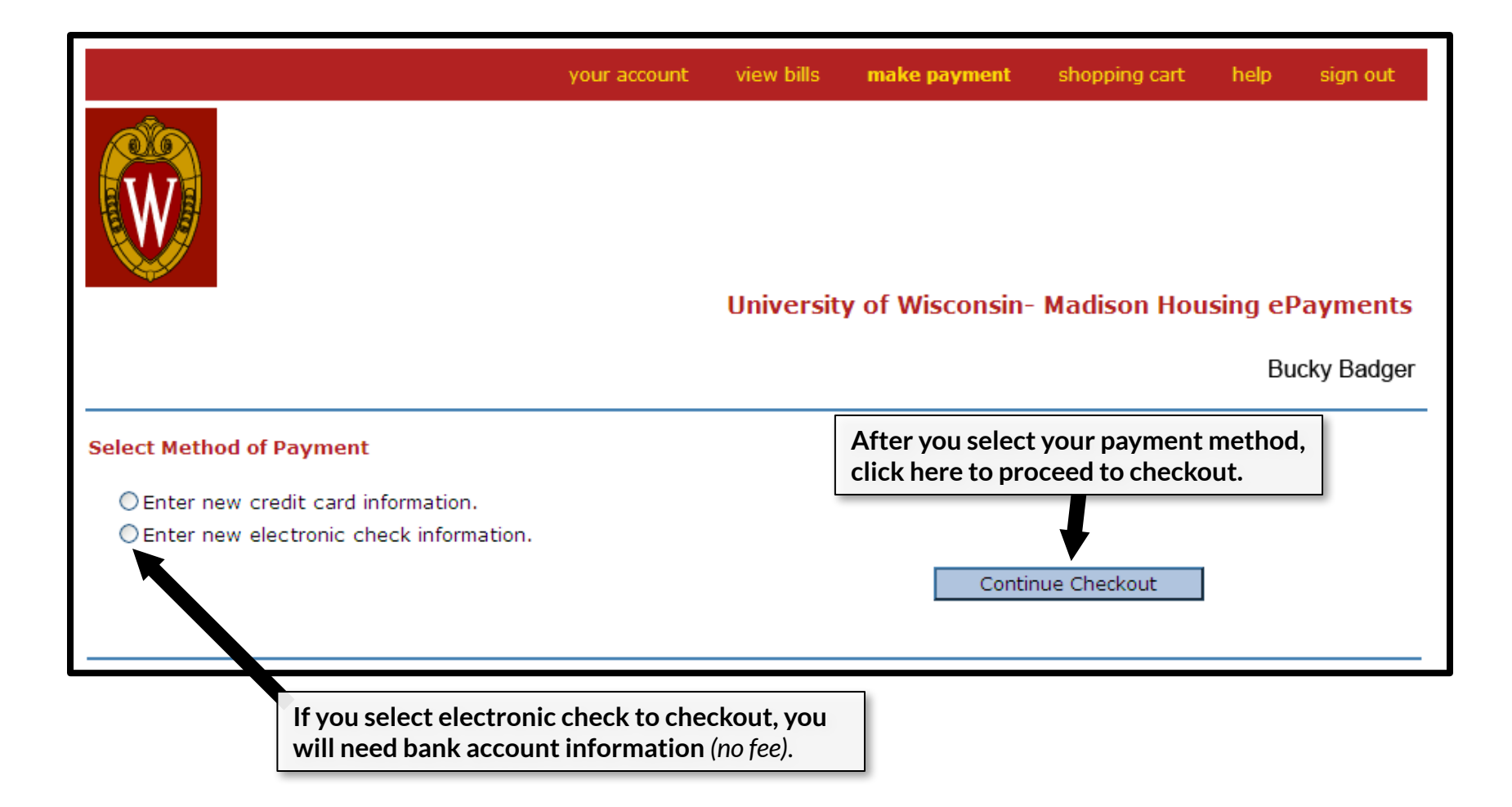

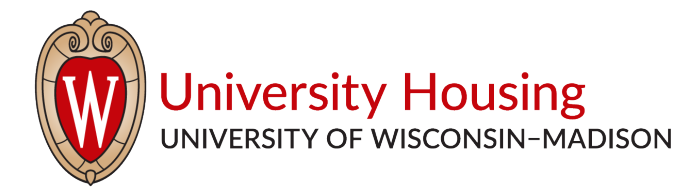

|                                                                                                    |                                                                                                    | your account                                                                                                    | view bills                                                                                                    | make payment                                                                                                    | shopping cart                                                                                                    | help                                                                            | sign out                              |
|----------------------------------------------------------------------------------------------------|----------------------------------------------------------------------------------------------------|----------------------------------------------------------------------------------------------------|----------------------------------------------------------------------------------------------------|----------------------------------------------------------------------------------------------------|----------------------------------------------------------------------------------------------------|---------------------------------------------------------------------------------|---------------------------------------|
|                                                                                                    |                                                                                                    |                                                                                                    | Universit                                                                                                    | y of Wisconsin-                                                                                                    | Madison Hou                                                                                                    | ısing eP                                                                        | Payments                              |
|                                                                                                    |                                                                                                    |                                                                                                    |                                                                                                    | -                                                                                                    |                                                                                                    | Bu                                                                              | icky Badger                           |
| Please enter your bank acco                                                                                                    | unt informati                                                                                                    | on and click on t                                                                                                    | the 'Continue                                                                                                    | Checkout' button                                                                                                    |                                                                                                    |                                                                                 |                                       |
| IMPORTANT: Do<br>any check mark<br>to enter your ba<br>Only checks from regular ched<br>payments. Be sure to copy the<br>you attempt to use a check tha<br>If you are unsure of whether o<br>them if your account can be use | not attempt<br>ed "Do Not Us<br>nk account nu<br>king accounts a<br>routing/transit<br>t is not from a r<br>r not your chec<br>ed for ACH, and | to use credit ca<br>e for ACH". Your<br>imber.<br>at U.S. domestic to<br>and account num<br>regular U.S. domes<br>ik can be used or v<br>verify the correct | rd cash advar<br>debit or credi<br>panks (includin<br>bers very care<br>stic bank check<br>what routing/tr<br>numbers to us | nce checks, broker;<br>t card number will f<br>g most credit unions<br>fully from your check<br>ing account, your ele<br>ansit and account nu<br>e. | age account cheo<br>NOT work. You wi<br>a) may be used for<br>k. If you enter inco<br>ectronic check will b<br>umbers to enter, ca | cks, or<br>II need<br>r electronio<br>prrect value<br>pe returne<br>all your ba | c check<br>es, or if<br>d.<br>nk, ask |
| Bank Account Number<br>Confirm Bank Account Number<br>Account Type                                                                                                    | Checking                                                                                                    | Savings                                                                                                    |                                                                                                    | Do no<br>marks<br>enteri                                                                                                    | t use punct<br>or spaces<br>ng your inf                                                                                            | uation<br>when<br>ormat                                                         | n<br>ion                              |
| Routing Transit Number                                                                                                    |                                                                                                    |                                                                                                    | What are                                                                                                    | in the                                                                                                    | se fields.                                                                                                    |                                                                                 |                                       |
| Account Holder Name                                                                                                    |                                                                                                    |                                                                                                    |                                                                                                    |                                                                                                    |                                                                                                    |                                                                                 |                                       |
| Email Address                                                                                                    | bbadger@w                                                                                                    | isc.edu                                                                                                    |                                                                                                    |                                                                                                    |                                                                                                    |                                                                                 |                                       |
| (Optional) Please provide a nan<br>ex: 'MyChec                                                                                                    | ne for this pay<br><sub>king</sub> '                                                                                                    | ment method to l                                                                                                    | be saved for fi                                                                                                    | uture use:<br>'You'll have a chanc                                                                                                    | ce to review this (                                                                                                    | order befo<br>Continue C                                                        | ore it's final.)<br>heckout           |

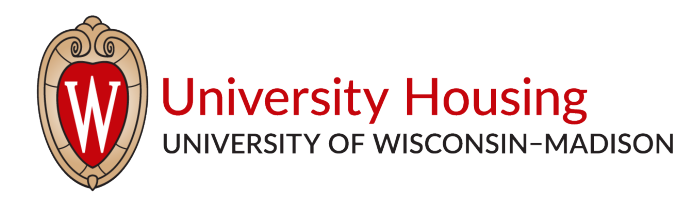

|                                                                               | your account                                                               | view bills    | make payment        | shopping cart               | help                                                                           | sign out    |  |
|-------------------------------------------------------------------------------|----------------------------------------------------------------------------|---------------|---------------------|-----------------------------|--------------------------------------------------------------------------------|-------------|--|
|                                                                               | Un                                                                         | iversity o    | f Wisconsin- M      | adison Hous                 | ing eP                                                                         | ayments     |  |
|                                                                               |                                                                            |               |                     |                             | Bu                                                                             | icky Badger |  |
| Please confirm the information be                                             | elow. To submit your payment, clio                                         | ck on the `Su | bmit Payment' butto | n.                          |                                                                                |             |  |
| Housing Advance Payment                                                       |                                                                            |               |                     |                             |                                                                                | \$XXXX.XX   |  |
|                                                                               |                                                                            |               | т                   | otal Amount                 |                                                                                | \$XXXX.XX   |  |
| Payment Information                                                           |                                                                            |               |                     |                             |                                                                                |             |  |
| Email Address:<br>Account Number:<br>Account Type:<br>Routing Transit Number: | Confirm that the electroni<br>check information you<br>entered is correct. | c             |                     | Once y<br>everyt<br>here to | Once you've confirmed<br>everything is correct, cli<br>here to submit your pay |             |  |
| Bank:<br>Account Holder Name:                                                 | Cavid Sectored                                                             |               |                     |                             | Subr                                                                           | nit Payment |  |